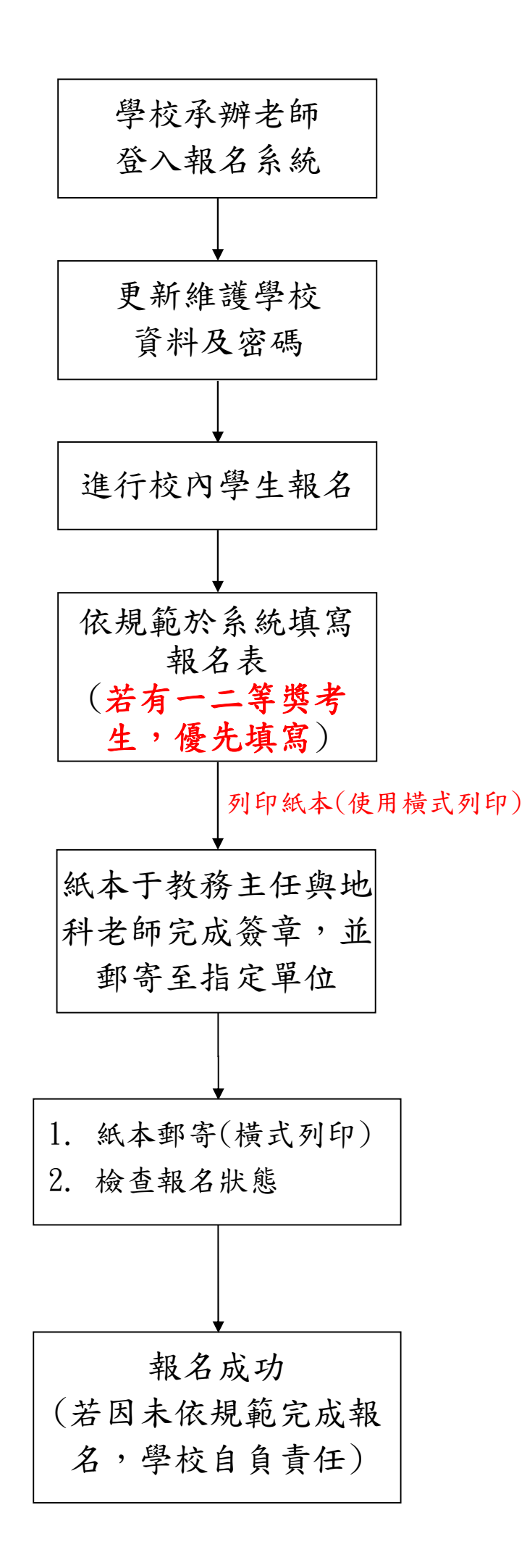

#### 1. 登入報名系統

A. 帳號為學校代碼(查詢學校代碼 http://goo.gl/waedYi),密碼請洽詢 去年承辦老師,若已忘記密碼,請E-mail(taiwanieso@gmail.com)來信 詢問,登入後請記得修改密碼

|   | 國際地球科學奧林匹亞初選報名系統                          |
|---|-------------------------------------------|
|   | 請輸入您的帳號密碼                                 |
| > | <ul> <li>■ 學校代碼</li> <li>● 密碼</li> </ul>  |
|   | 記住密碼                                      |
|   | 請輸入您的帳號密碼<br>● 學校代碼<br>● 密碼<br>□ 記住密碼 登入> |

# 2. 更新維護學校資料,點選修改個人資料進行修改

| 修改個人資料 |                                       |
|--------|---------------------------------------|
| 無弦     | 385                                   |
| 帳號     | i                                     |
| 使用等级   | 學校管理者                                 |
| 所屬學校   |                                       |
| 狀態     | 正常                                    |
| 聯結人姓名  |                                       |
| 職病     |                                       |
| 電子信箱   | · · · · · · · · · · · · · · · · · · · |
| 際給電話   |                                       |
| 侍真     |                                       |
| 手機號碼   |                                       |
| 加入日期   |                                       |
| 最邊登入時團 | ·                                     |
| 登入次數   | 28 次                                  |
| R A ID | 222 127 140 172                       |

## \*部分均已填寫完畢後,按確認修改

| ③ 請填寫以下資料,符號*為必填欄位 |           |
|--------------------|-----------|
| * 使用等级             | 學控發推測     |
| * 所職學校             |           |
| * <b>W</b> III     |           |
| * 密碼               | 123456    |
| * 聯络人姓名            | ·         |
| * 福禎               |           |
| * 電子信箱             | IJ        |
| * 聯結電話             |           |
| 侍真                 |           |
| 主機調構               |           |
|                    | 建定修改 恒回的育 |

## 修改密碼,點選右上角自己學校的代碼,再點選修改密碼

| <form> 國際地球科學奧林 😑</form> |                                                                                                    |                                                                                                    |  |  |  |  |  |  |  |  |
|--------------------------|----------------------------------------------------------------------------------------------------|----------------------------------------------------------------------------------------------------|--|--|--|--|--|--|--|--|
| ᇦ 報名管理                   | 番 個人資料                                                                                                    |                                                                                                    |  |  |  |  |  |  |  |  |
| ➡ 個人資料                   | 個實同意條款<br>為起金款得最近地理訂加度實現<br>報告團型比較學與許正空空握<br>1.合同在次有對於不僅之心關實<br>2. 除這學以對理点人自意或認<br>3. 萬本人為考生比例理做了是一般<br>4.所道是之間人愛對一些如何<br>5. 比如料學屬林匹亞書具會所<br>6. 使用書款本會社兩部代表問題 | 個實同意條款<br>點已設示用起始算的或業件開始並遵用性的增益; 語評過閱識正列但賞使用简意書所動內容。<br>報名國際地球科學裏材口至全面的還面質使用而意識明<br>1.最終本內或試所指供之相關實現。還供中華疑問國際地球科學黨林匹亞識訓藝具會確認使用每身分及辦環電試相關事直之用。<br>1.就是來自時期因為同會或四考攝機能的送來求及於考慮在自民性人們主導。<br>3.讓太人為希生性機關國質用使用此人們醫學的包涵團體就在就將書號作不完買自今和完成,非關連法證實到的人的當次或描記級名買物。<br>4.所指供之個人其對,認該本會拉場面積輕素不完買自今我或是用肥人其特專種經證證實時。《本會有權助》本人的當次或描記級名買物。<br>5.地球科學與常巧這要算會將把這該是實的影響使用些」。仍括這該的之類的現在使用上閱圖。補與於問題錄 (20)7734-6770 talwanieso@gmail.com<br>6.使用者於不會在印刷代制用意識的影響的影響的主動的影響。對所已成就是有用意。 |  |  |  |  |  |  |  |  |
|                          | 修改個人資料                                                                                                    |                                                                                                    |  |  |  |  |  |  |  |  |
|                          | 推动                                                                                                    | 385                                                                                                    |  |  |  |  |  |  |  |  |
|                          | 4E 3.8                                                                                                    |                                                                                                    |  |  |  |  |  |  |  |  |
|                          | 使用等级                                                                                                    | 學與管理者                                                                                                    |  |  |  |  |  |  |  |  |
|                          | 所屬學校                                                                                                    |                                                                                                    |  |  |  |  |  |  |  |  |
|                          | 狀塵                                                                                                    | 正常                                                                                                    |  |  |  |  |  |  |  |  |
|                          | 聯結人姓名                                                                                                    |                                                                                                    |  |  |  |  |  |  |  |  |
|                          | 職稱                                                                                                    |                                                                                                    |  |  |  |  |  |  |  |  |
|                          | 電子價箱                                                                                                    |                                                                                                    |  |  |  |  |  |  |  |  |
|                          | 聯絡電話                                                                                                    |                                                                                                    |  |  |  |  |  |  |  |  |
|                          | 傍真                                                                                                    |                                                                                                    |  |  |  |  |  |  |  |  |

| 🕞 國際地球科學奧林 😑 |                                                                                                    |                                                                                                    | • |
|--------------|----------------------------------------------------------------------------------------------------|----------------------------------------------------------------------------------------------------|---|
|              |                                                                                                    | ↓ ② ★<br>●2010年6日<br>単2011年6日                                                                                                    |   |
|              | <ol> <li>会與本次考試所提供之相關資料,僅供</li> <li>決延變內投除越人同意或因其機構關係(<br/>3. 篇本人為考生時相關價度得委由本人所)</li> <li>所提供之個人資料,如延去會或估量而</li> <li>比球科學感杯在亞獎員各所提出的福松。</li> <li>使用者於本會註冊即代表阿意遵守國際)</li> </ol> | 中華民國國際地球科學業林匹亞維制總員會確認便用會会及聚爆軍和衝襲軍立用。<br>委家太法合義的全局時外,本會將不成軍人轉編或基礎上就保予於化人展或要使使用。<br>醫學校認助國藝教名級爆奪於從用,<br>級有不在真實会全部用他人其定錄等極重直過豐實證,本會考種別加本人的當次成績及能名資格。<br>總有確難時,不在話個点的之地結果,如將在他某現或使用上開闢,攝界我們聯結 (02)7734-6770 taiwanieso@gmail.com<br>他認科學真林匹亞維制病員會之所有項目,若不同意當不得註冊。 |   |
|              | 修改個人資料                                                                                                    |                                                                                                    |   |
|              | 编辑                                                                                                    | 385                                                                                                    |   |
|              | 4E St                                                                                                    |                                                                                                    |   |
|              | 使用等级                                                                                                    | 學校管理者                                                                                                    |   |
|              | 所屬學校                                                                                                    |                                                                                                    |   |
|              | 狀題                                                                                                    | 正常                                                                                                    |   |
|              | 聯絡人姓名                                                                                                    |                                                                                                    |   |
|              | 職務                                                                                                    |                                                                                                    |   |
|              | 電子信箱                                                                                                    |                                                                                                    |   |
|              | 聯結電話                                                                                                    |                                                                                                    |   |
|              | 傍真                                                                                                    |                                                                                                    |   |
|              | 手機號碼                                                                                                    |                                                                                                    |   |
|              | 加入日期                                                                                                    | 2015-02-09 17:37:14                                                                                                    |   |
|              |                                                                                                    |                                                                                                    |   |

## 輸入完舊密碼與新密碼後,按確認修改

| 請填寫以下資料,符號*為必填欄位        |      |
|-------------------------|------|
| <b>丰</b> 民 弘虎           |      |
| * 請輸入舊密碼                |      |
| * 請輸入新密碼                |      |
| <mark>*</mark> 請重覆輸入新密碼 |      |
|                         | 確定修改 |

#### 3. 進行校內學生報名

A. 點選左上角的報名管理

| 🔕 國際地球科學奧林                   |                                                                                                    |                                                                                                    | 😕 593F01 |  |  |  |  |  |  |  |  |
|------------------------------|----------------------------------------------------------------------------------------------------|----------------------------------------------------------------------------------------------------|----------|--|--|--|--|--|--|--|--|
| □ 能名答理                       | ₩ 個人資料                                                                                                    |                                                                                                    |          |  |  |  |  |  |  |  |  |
| □ (416)2                     | 個實同意條款<br>為告言物是任何工的信度保護送<br>新者自動地域科學業務匹亞全面初<br>1. 使用本內增新后線也之相關資料<br>2. 加級學校理論人的要求的考慮<br>3. 黨本入為者主於問題信定得最加<br>4. 所指決之個人質性、加級主者如<br>5. 加球科學業務匹亞面具會所提供<br>6. 使用者於本會註冊即代表問題書 | <ul> <li>個質問意保設</li> <li>為起志意以存起位年的回貨使後途並僅你小的場益,講評/用電機研</li> <li>1.会對大本分析「清重」で調査する通貨が「清重」の目前電子</li> <li>1.会對大本分析「清重」で調査する通貨が「清重」の目前電子</li> <li>2.除助人中的目前電子</li> <li>2.除助人中的目前電子</li> <li>2.常本人和全球分析</li> <li>2.常本人和全球分析</li> <li>3.常本人和全球分析</li> <li>3.常本人和全球分析</li> <li>3.常本人和全球分析</li> <li>3.常本人和全球分析</li> <li>3.常本人和全球分析</li> <li>3.常本人和全球分析</li> <li>3.常本人和全球分析</li> <li>3.常本人和全球分析</li> <li>3.常本人和全球分析</li> <li>3.常本人和全球分析</li> <li>3.常本人和全球分析</li> <li>3.常本人和全球分析</li> <li>3.常本人和全球分析</li> <li>4.所有法目、公式用電量</li> <li>4.所有法目、公式用電量</li> <li>4.所有法目、公式用電量</li> <li>4.所有法目、公式用電量</li> <li>4.所有法目、公式用電量</li> <li>4.所有法目示</li> <li>4.所有法目</li> <li>4.所有法目、公式用電量</li> <li>4.所有法目、公式用電量</li> <li>4.所有法目、公式用電量</li> <li>4.所有法目</li> <li>4.所有法目</li> <li>4.所有法</li> <li>4.所有法</li></ul> |          |  |  |  |  |  |  |  |  |
|                              | 修改個人資料                                                                                                    |                                                                                                    |          |  |  |  |  |  |  |  |  |
|                              | 编辑                                                                                                    | 385                                                                                                    |          |  |  |  |  |  |  |  |  |
|                              | 4638                                                                                                    |                                                                                                    |          |  |  |  |  |  |  |  |  |
|                              | 使用等级                                                                                                    | 學校營理者                                                                                                    |          |  |  |  |  |  |  |  |  |
|                              | 所屬學校                                                                                                    |                                                                                                    |          |  |  |  |  |  |  |  |  |
|                              | 狀態                                                                                                    | 正常                                                                                                    |          |  |  |  |  |  |  |  |  |
|                              | 聯絡人姓名                                                                                                    |                                                                                                    |          |  |  |  |  |  |  |  |  |
|                              | 職利                                                                                                    |                                                                                                    |          |  |  |  |  |  |  |  |  |
|                              | 電子價箱                                                                                                    |                                                                                                    |          |  |  |  |  |  |  |  |  |
|                              | 聯絡電話                                                                                                    |                                                                                                    |          |  |  |  |  |  |  |  |  |
|                              | 傍真                                                                                                    |                                                                                                    |          |  |  |  |  |  |  |  |  |
|                              | 手楹號碼                                                                                                    |                                                                                                    |          |  |  |  |  |  |  |  |  |
|                              | 加入日期                                                                                                    | 2015-02-09 17:37:14                                                                                                    |          |  |  |  |  |  |  |  |  |
|                              | 最後登入時間                                                                                                    | 2013-02-26 16:40:09                                                                                                    |          |  |  |  |  |  |  |  |  |
|                              | 翌入灾数                                                                                                    | 28 決                                                                                                    |          |  |  |  |  |  |  |  |  |
|                              | 登入IP                                                                                                    | 223.137.140.172                                                                                                    |          |  |  |  |  |  |  |  |  |
| n://www.ieso.cc/harkand/admi | in signup obn                                                                                                    |                                                                                                    |          |  |  |  |  |  |  |  |  |

B. 點選右上角的點我報名!

 包括一、二等獎得獎學生,每位學生皆必須進行報名,當一位學生 報名結束後,請再次點選"點我報名!"進行第二位學生報名程序, 後續以此類推。

● 一、二等獎得獎學生,務必優先報名,否則將佔用貴校名額。

| ★ 報名管理 > # Q 2016       | √                    | 所有賽別 | ~  | 所有考區 | ~  | 請輸入姓名、身份證或准 | 考 授尋 | 💈 資料輸出 🕶 |    |         |     | 點我報名! |
|-------------------------|----------------------|------|----|------|----|-------------|------|----------|----|---------|-----|-------|
| 年度                      | 所屬學校                 | 姓名   | 性別 | 斑緞   | 身( | ]證字號        | 受测階段 | 初選       | 考區 | 初選准考證號碼 | 身份別 | 管理    |
| 無任何相關<br>Sorry, no data | 掲資料!<br>a available! |      |    |      |    |             |      |          |    |         |     |       |

4. 依規範填寫報名表(\*號為必填欄位),填寫完畢後按下方『確定新增』送

出資料,範例如下:

注意事項:

- 請依照考生確切資料詳細填寫。
- 身分證字號請輸入大寫英文+9位數字,若輸入格式錯誤將無法完成報名。
- 若有一、二等獎之考生,報名時請優先填寫。

| 💮 國際地球科學奧林 🗉 |                    |                                     |
|--------------|--------------------|-------------------------------------|
| □ 報名管理       | ③ 請填寫以下資料,符號*為必填欄位 |                                     |
| □ 個人資料       | * 年度               | 2016                                |
|              | * 所屬學校             |                                     |
|              | * 初選報名考區           | 台北考區                                |
|              | 報名身份               | 一般生 ➤                               |
|              | * 學生中文姓名           | 王小明                                 |
|              | * 學號               | B123456                             |
|              | * 出生年月日            | 1999         •         09         • |
|              | * 身份證字號            | A123456789                          |
|              | * 性別               | ● 男 ○ 女                             |
|              | 年級                 | 高一 🖌                                |
|              | * 班級               | 丧                                   |
|              | * 緊急聯絡人姓名          | 王大明                                 |
|              | * 緊急聯結人關係          | 父親                                  |
|              | * 緊急聯絡人電話          | 0912345678 ×                        |
|              |                    | 確定新増返回前頁                            |
|              |                    |                                     |

5. A. 完成所有報名學生之報名後,若報名資料在系統上有顯示紅字代表有錯

誤,請點選該筆資料右方修改按鈕進行修正,修正後再進行下一步

#### **紅字範例**,如下圖所示

| 年度   | 所屬學校 | 姓名  | 性別 | 斑級 | 身份證字號      | 受測階段 | 初選考區 | 初選准考證號碼 | 身份別 | 管理 |
|------|------|-----|----|----|------------|------|------|---------|-----|----|
| 2016 |      | 王小明 | 女  | 忠  | A123456789 | 初選   | 台北考區 |         | 一般生 | 1  |

B. 列印紙本(點選資料輸出→列印報名表,並使用橫式列印),並完成校長 及教務主任之簽章後,掛號郵寄至:

11677 台北市文山區汀州路 4 段 88 號國立臺灣師範大學科學教育中心 7F 收件人:國際地球科學奧林匹亞選訓委員會

#### 電話:(02)7734-6770

| ∦ 報名 | 管理)  | 報名資料維護 |   |      |    |     |     |    |              |    |          |     |         |     |       |
|------|------|--------|---|------|----|-----|-----|----|--------------|----|----------|-----|---------|-----|-------|
| Q    | 2016 |        | ~ | 所有賽別 | ~  | 所有考 | 000 | ~  | 請輸入姓名、身份證或准考 | 搜尋 | ▲ 資料輸出 ▼ | -   |         |     | 點我報名! |
| 年度   |      | 所屬學校   |   |      | 姓名 |     | 性別  | 班級 | 身份證字號        |    | 列印報名表    | 選考區 | 初選准考證號碼 | 身份別 | 管理    |

- 6. 確認檢查程序:
  - A. 報名資料均已於系統填寫報名完畢。
  - B. 列印紙本報名表(務必為橫式列印)後請教務主任及地科老師簽章完 畢並掛號郵寄至指定單位。
  - C. 前往<u>http://www.ieso.cc/sign.php</u> 點選「報名程序完成進度查詢」 確認完成所有報名程序。
- 7. 特別說明事項:
  - A. 若紙本資料與系統內資料不符,將以紙本資料為準。
  - B. 報名成功,即關閉線上資料修改功能,請等候准考證號及考場相關訊息。
  - C. 應考請攜帶學生證或具有照片之證件以供監試人員查驗,同時務請提 醒學生攜帶黑色原子筆、量角器及直尺。